# SF/SG 300シリーズスイッチのレイヤ3モードへ の切り替え

### 目的

デフォルトでは、SF/SG 300シリーズマネージドスイッチはレイヤ2モードで動作します。このモ ードでは、スイッチはハードウェアを使用して、フレーム内のMACアドレス情報に基づいて転送 を決定します。レイヤ3モードでは、スイッチはハードウェアを使用してフレームのIPヘッダーセ グメントのみを分析し、ルータはパケット全体をソフトウェアで分析します。レイヤ3モードで動 作するスイッチは低遅延であり、同様のスループットを持つ他のルータに代わるスイッチになる 可能性があります。レイヤ3スイッチの進化について詳しく知りたい場合は、ここをクリックし<u>て</u> <u>ください</u>。

このドキュメントの目的は、グラフィカルユーザインターフェイス(GUI)およびコマンドラインイ ンターフェイス(CLI)を使用して、SF/SG 300シリーズマネージドスイッチでレイヤ3モードを有 効にする方法を示すことです。

#### 該当するデバイス

• SF/SG 300シリーズマネージドスイッチ

#### [Software Version]

• 1.4.0.88

## GUIを使用したレイヤ3モードへの切り替え

ステップ1:Web構成ユーティリティにログインし、[Administration] > [System Settings]を選択し ます。[システム*設定]ページが*表示されます。

| System Settings     |                                                                                                    |
|---------------------|----------------------------------------------------------------------------------------------------|
| System Settings     |                                                                                                    |
| System Description: | SG300-20 20-Port Gigabit Managed Switch                                                             |
| System Location:    | (0/160 characters used)                                                                             |
| System Contact:     | (0/160 characters used)                                                                             |
| Host Name:          | <ul> <li>Use Default</li> <li>User Defined (0/58 characters used; Default: switch3ba618)</li> </ul> |
| System Mode         | <ul> <li>L2</li> <li>L3</li> </ul>                                                                  |
| Custom Banner Se    | ttings                                                                                              |
| Login Banner:       |                                                                                                    |
| Preview             | (0/1000 characters used)                                                                            |
| Welcome Banner:     | ł.                                                                                                  |
| Preview             | (0/1000 characters used)                                                                            |

ステップ2:[*System Mode*]フィールドでL2またはL3オプションボタンを選択して、スイッチを実 行するモードを選択します。L2はレイヤ2(データリンク)を意味します。L3はレイヤ3(ネット ワーク)を意味します。 デフォルトはL2です。

| System Settings |                     |                                                                                                    |   |  |
|-----------------|---------------------|----------------------------------------------------------------------------------------------------|---|--|
|                 | System Settings     |                                                                                                    |   |  |
|                 | System Description: | SG300-20 20-Port Gigabit Managed Switch                                                             |   |  |
|                 | System Location:    | (0/160 characters used)                                                                             |   |  |
|                 | System Contact:     | (0/160 characters used)                                                                             |   |  |
| 0               | Host Name:          | <ul> <li>Use Default</li> <li>User Defined (0/58 characters used; Default: switch3ba618)</li> </ul> |   |  |
|                 | System Mode         | <ul> <li>□ L2</li> <li>□ L3</li> </ul>                                                              |   |  |
|                 | Custom Banner Set   | ttings                                                                                              |   |  |
|                 | Login Banner:       |                                                                                                    | _ |  |
|                 |                     | (0/1000 characters used)                                                                            | А |  |
|                 | Preview             | (                                                                                                   |   |  |
|                 | Welcome Banner:     |                                                                                                    |   |  |
|                 | Preview             | (0/1000 characters used)                                                                            |   |  |

注:レイヤ2(データリンク)は、MACアドレスに基づいてデータを転送します。レイヤ3(ネットワーク)は、ルータで通常見られるレベルのインテリジェンスと、IPアドレスを使用してデー タをルーティングする機能を追加します。

ステップ3:[Apply]をクリ**ックします**。

| System Settings     |                                                                                                    |  |  |
|---------------------|----------------------------------------------------------------------------------------------------|--|--|
| System Description: | SG300-20 20-Port Gigabit Managed Switch                                                             |  |  |
| System Location:    | (0/160 characters used)                                                                             |  |  |
| System Contact:     | (0/160 characters used)                                                                             |  |  |
| 🤨 Host Name:        | <ul> <li>Use Default</li> <li>User Defined (0/58 characters used; Default: switch3ba618)</li> </ul> |  |  |
| System Mode         | <ul> <li>L2</li> <li>L3</li> </ul>                                                                  |  |  |
| Custom Banner Set   | tings                                                                                               |  |  |
| Login Banner:       |                                                                                                    |  |  |
| Preview             | (0/1000 characters used)                                                                            |  |  |
| Welcome Banner:     |                                                                                                    |  |  |
| Preview             | (0/1000 characters used)                                                                            |  |  |
| Apply Cancel        |                                                                                                    |  |  |

ステップ4:ポップアップウィンドウが表示され、システムモードを変更するとスイッチが自動的 にリブートし、処理中のスタートアップコンフィギュレーションファイルが消去されます。[OK ]をク**リック**して続行します。スイッチがリブートします。

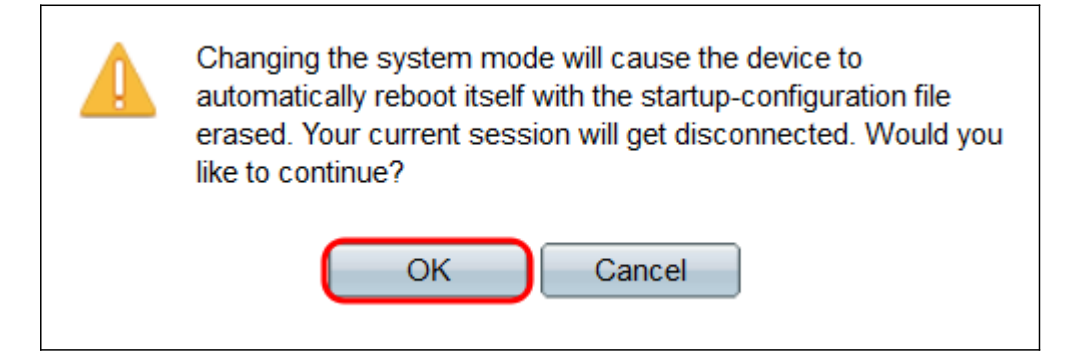

## CLIを使用したレイヤ3モードへの切り替え

スイッチをレイヤ3モードに設定するには、次のコマンドを使用します。

SG300#set system mode router

この記事に関連するビデオを表示...

<u>シスコのその他のテクニカルトークを表示するには、ここをクリックしてください</u>